# Instrukcja obsługi

## Podłączenie rejestratora czasu pracy do konta BeepClock

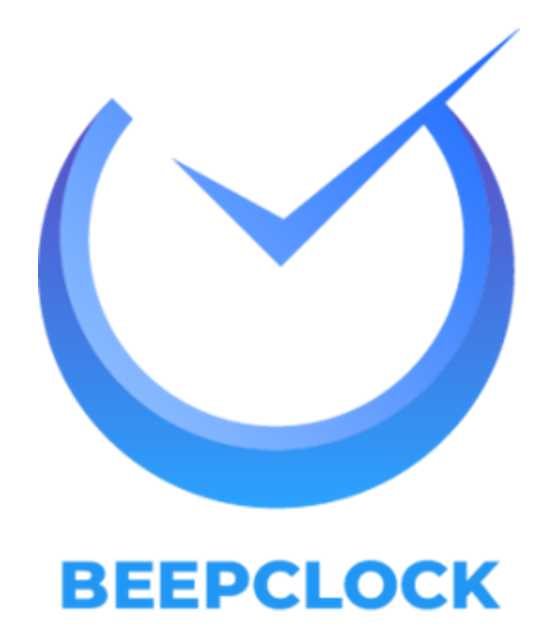

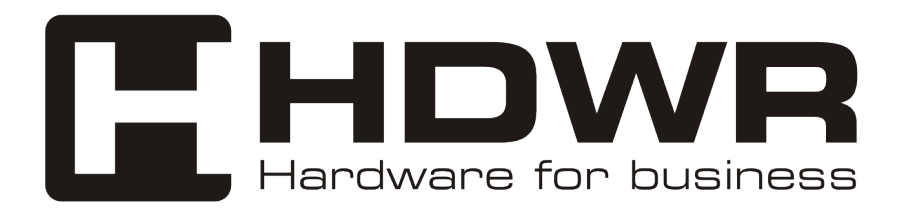

hdwrglobal.com

#### Podłączenie urządzenia TimeLok do serwera usługi BeepClock

- 1. Naciśnij przycisk MENU na klawiaturze
  - 2. Wybierz z menu kafelek "Settings"

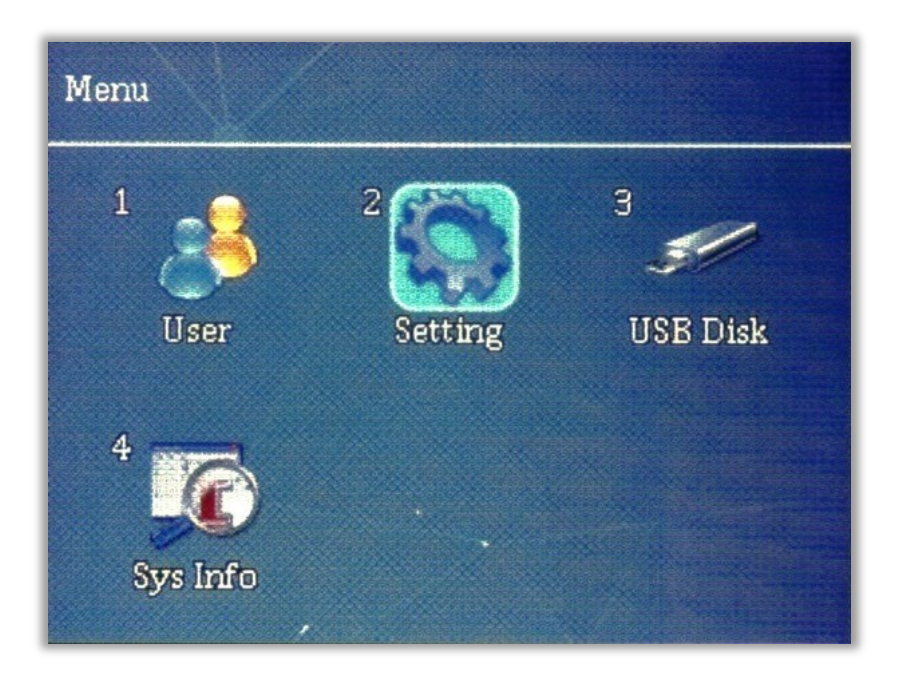

3. Wybierz kafelek "Communication"

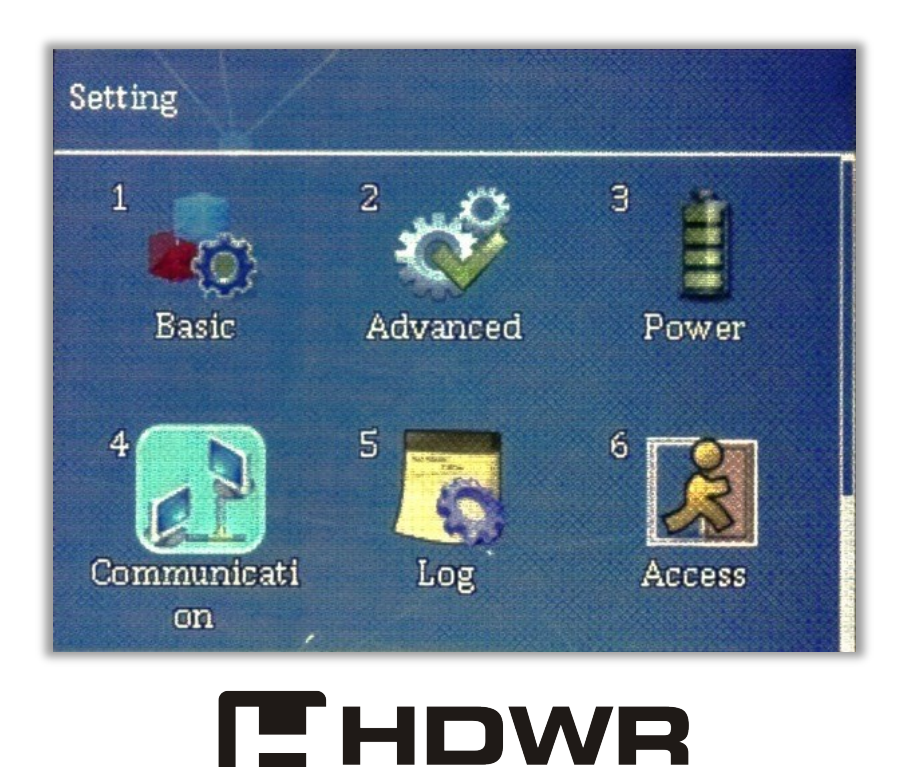

dware for business

4. Z widocznej listy, wybierz pozycję Web server URL

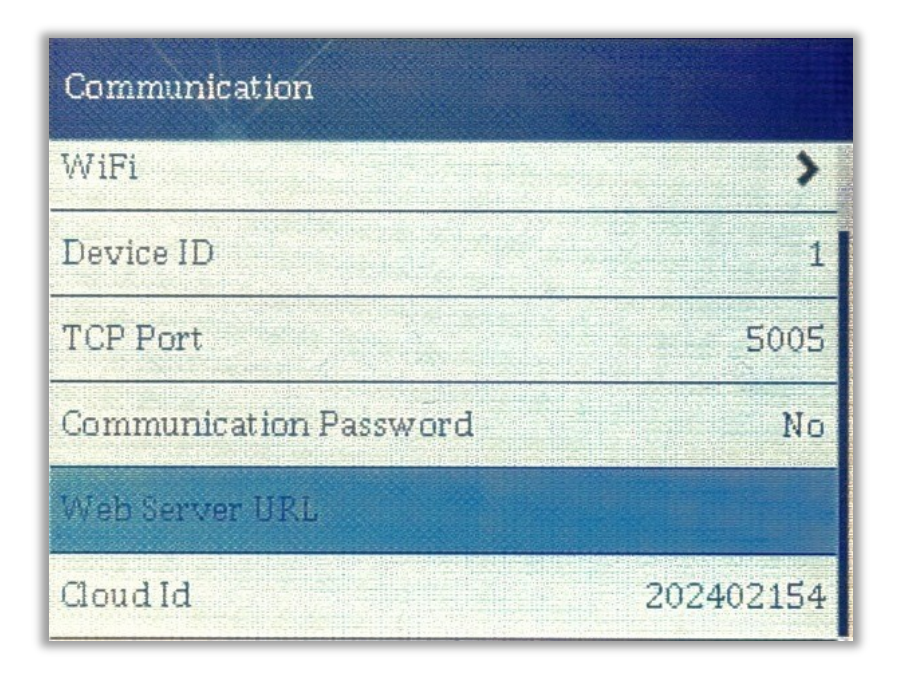

### 5. W otwartym okienku, wpisz poniższy adres serwera:

wss://timelok.beepclock.com

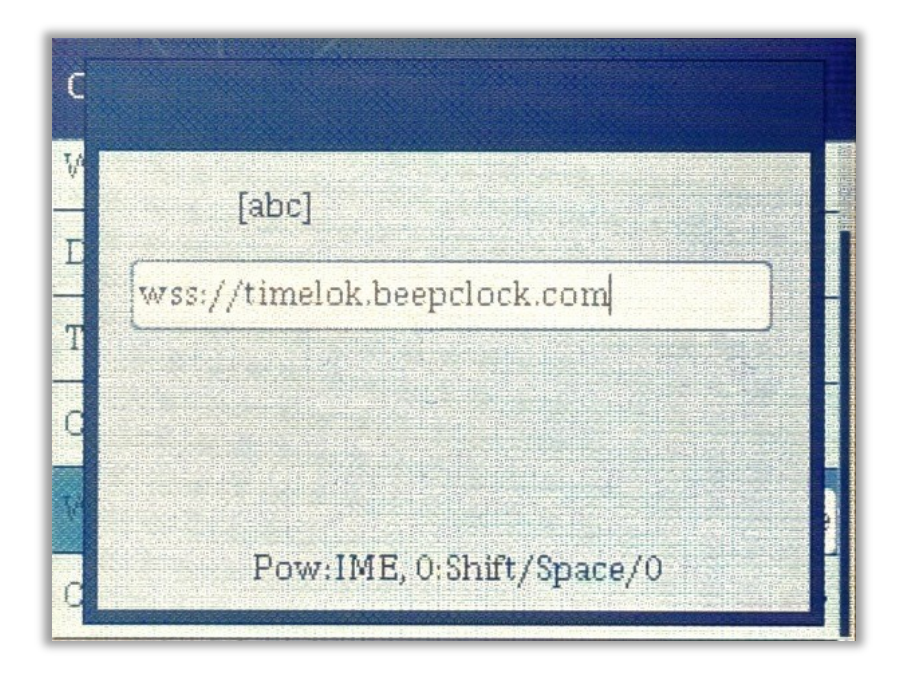

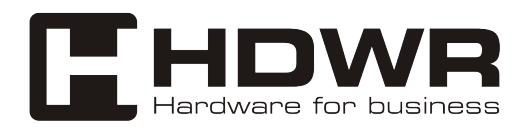

hdwrglobal.com

Dodawanie urządzenia do panelu BeepClock

1. Zaloguj się w panelu pod adresem app.beepclock.com

| E-mail<br>biuro@hdwr.pl<br>Hasło  |   |
|-----------------------------------|---|
| E-mail<br>biuro@hdwr.pl<br>Hasło  |   |
| biuro@hdwr.pl<br><sub>Hasło</sub> |   |
| Hasło                             |   |
|                                   |   |
|                                   | ۲ |
|                                   |   |
| Logowanie                         |   |
| Or sign in with                   |   |
| G Google                          |   |

2. Z menu z lewej strony, wybierz opcję "Urządzenia"

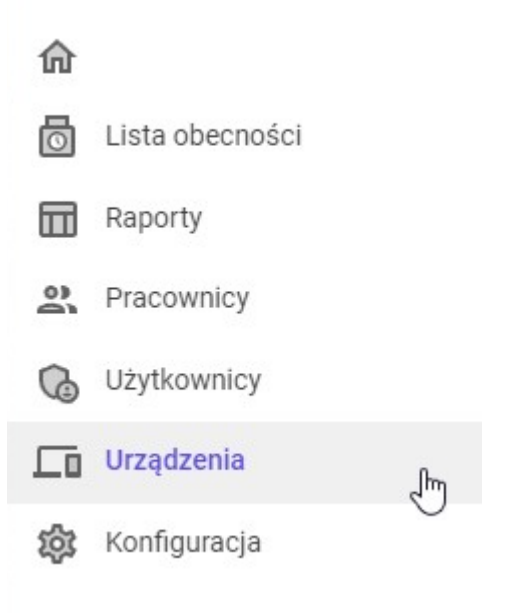

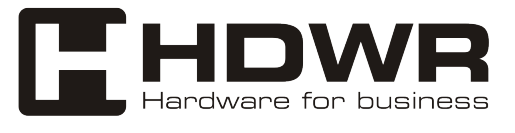

3. Naciśnij przycisk "Dodaj nowe urządzenie"

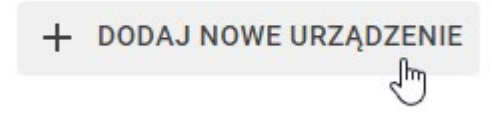

4. Na urządzeniu TimeLok, naciśnij przycisk MENU i następnie przejdź do opcji "Sys Info"

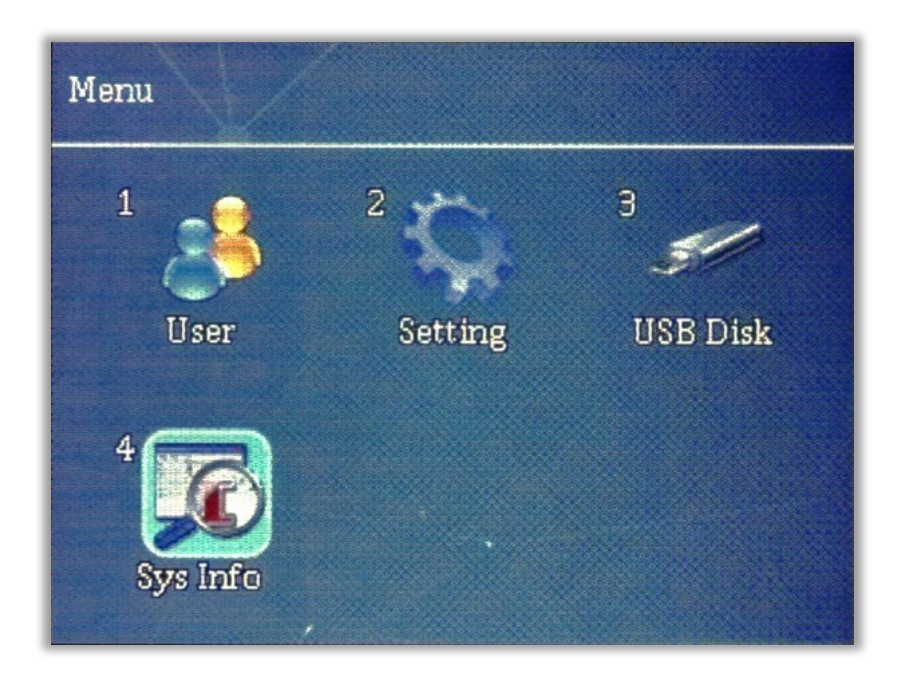

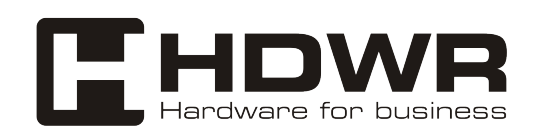

5. Wybierz kafelek "Device Info" i odszukaj pole opisane jako Serial Number.

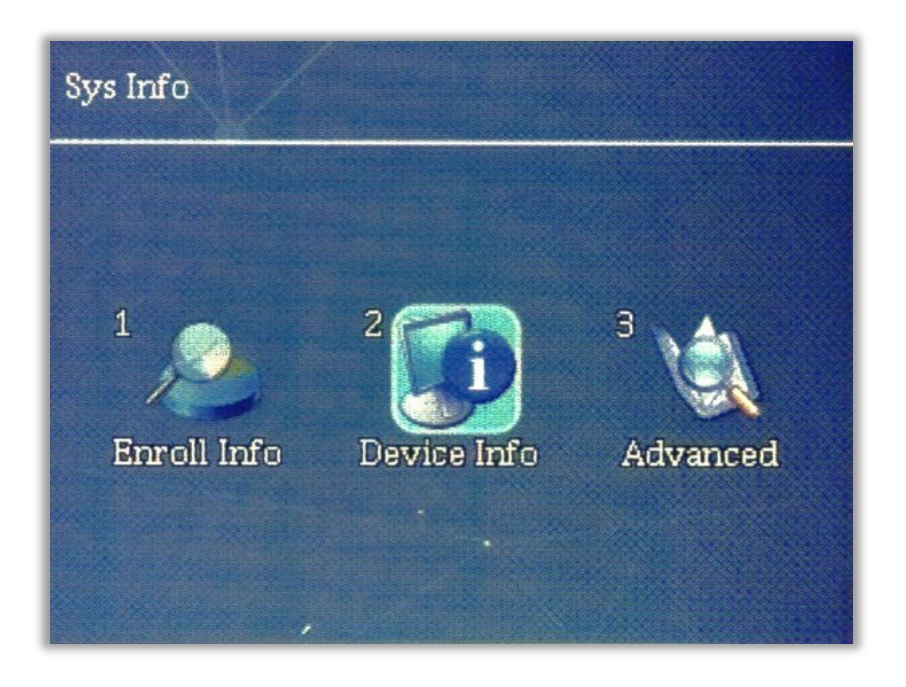

| Device Info             |                     |
|-------------------------|---------------------|
| Release Date            | 2024.02.28          |
| Serial Number           | 202402154           |
| Manufacturer            |                     |
| Product Name            | TimeLok-300NWEPBI   |
| Product Type            | TR/AC               |
| Fingerprint Engine Vers | ion EbknFinger V3.0 |

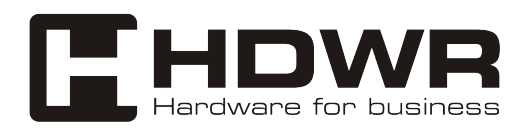

6. Numer seryjny urządzenia (Serial Number), wpisz w pole "Numer Seryjny" w panelu konfiguracji urządzenia.

| 202402154 |  |
|-----------|--|
| 202402134 |  |
| Nazwa     |  |
| Wejście   |  |
|           |  |
| Opis      |  |
|           |  |
| ZADISZ    |  |

#### 7. Nadaj nazwę urządzenia (np. wejście główne), dodaj opcjonalny opis i naciśnij przycisk "Zapisz"

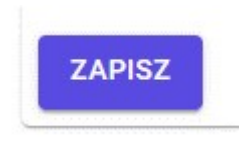

Urządzenie i twoje konto są gotowe do wprowadzenia pracowników i generowania raportów.

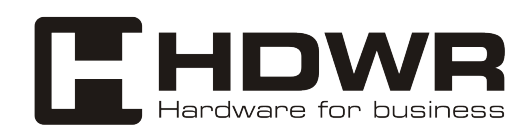

hdwrglobal.com

W celu otrzymania dodatkowych informacji na temat zakupionego urządzenia lub szczegółowej pomocy technicznej a także informacji na temat warunków zwrotu zakupionych urządzeń i ich gwarancji, zapraszamy na naszą stronę **hdwrglobal.com** 

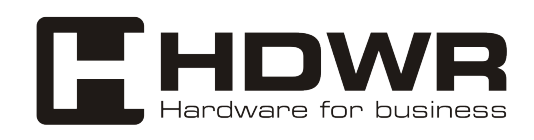